Новые функциональные возможности при работе с Распоряжениями о совершении казначейского платежа в ГИС ЕИС

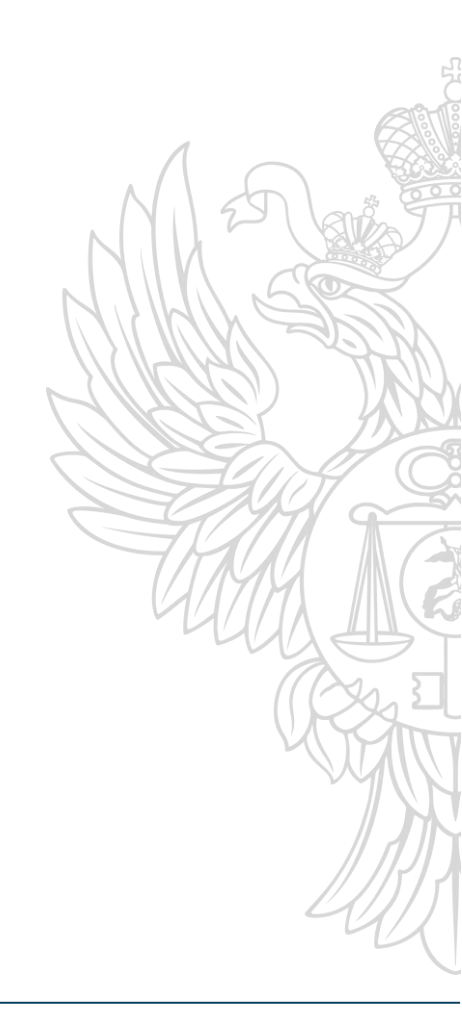

#### Личный кабинет централизованной бухгалтерии

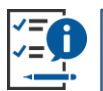

 С версии 13.3 в единой информационной системе в сфере закупок (далее – ГИС ЕИС) реализован личный кабинет централизованной бухгалтерии для формирования и подписания «Распоряжений о совершении казначейских платежей» (далее - РСКП).

#### Личный кабинет централизованной бухгалтерии Настройка прав

Полномочие «Организация, уполномоченная на ведение бюджетного/бухгалтерского учета в соответствии с п. 6 ст. 264.1 БК РФ или иная централизованная бухгалтерия» автоматически присваиваться в ЕИС на основании сведений, указанных в Сводном реестре участников и неучастников бюджетного процесса

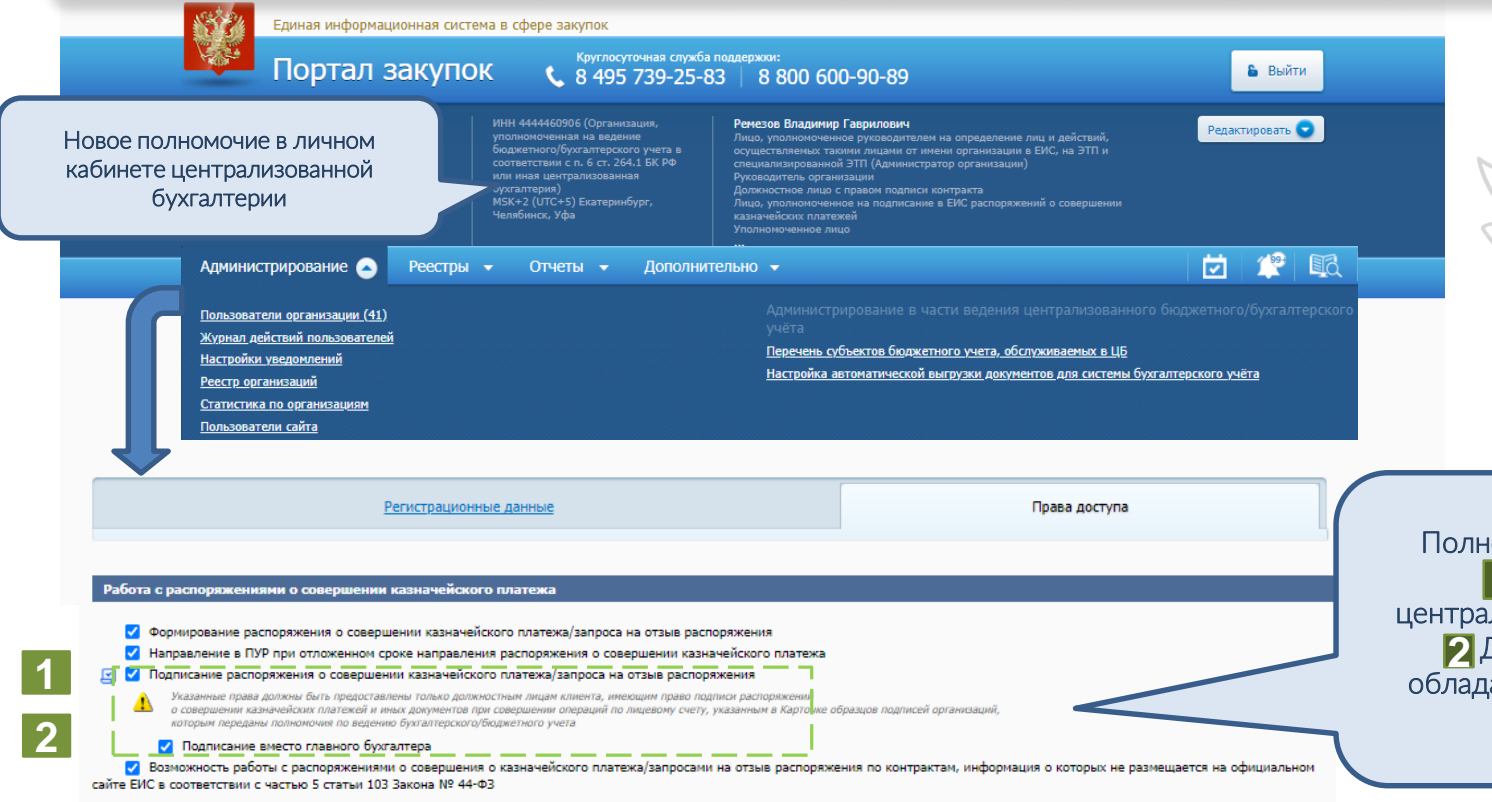

Полномочия для установки: Руководителю централизованной бухгалтерии Должностному лицу, обладающему правом второй подписи

### Личный кабинет централизованной бухгалтерии

Установка связи между организацией Заказчика и организацией ЦБ

| Администрирование 😞 Реестры 👻 Отчеты 👻 Дополнительно 👻                                                                                                    |                                                                                                    |
|----------------------------------------------------------------------------------------------------|----------------------------------------------------------------------------------------------------|
| Пользователи организации (41)<br>Журнал действий пользователей<br>Настройки уведомлений<br>Реестр организаций<br>Статистика по организациям<br>Пользователи сайта                                                                                                    | ентрализованного бюджетного/бухгалтерского<br>уживаемых в ЦБ<br>тов для системы бухга. •••ёта                                           |
| Перечень субъектав централизованного бюджетного и бухгалтерского учета, обслуживаемых в ЦБ           Субъект централизованного учета         Введите полностью или часть наименования организации           Уровень организации         Федеральный уровень ж           Уровень организации         Федеральный уровень ж           Бюдиет субъекта централизованного учета         Q           Статус         Подтверждение связи ж           Найти         Очистить фильатр | Гиперссылка для перехода к перечню субъектов<br>бюджетного учета, обслуживаемого<br>в централизованной бухгалтерии.                     |
| Отменить связь Добавить субъект учета                                                                                                    | Для добавления нового субъекта необходимо<br>нажать на кнопку «Добавить субъект учета»                                                  |
| □ Тестовая организация ММТР (Тестовая организация 0009) ИНН 4664448324<br>СВР 38187399                                                                                                    |                                                                                                    |
| Федеральный бюджет Организация, осуществляющая полномочия заказчика на основании соглашения в ⊜ Связь подтверждена<br>соответствии с частью 6 статьи 15 Федерального закона № 44-ФЗ<br>Федеральный уровень                                                                                                    | Выбор организации субъекта централисованного учёта                                                                                      |
| Тестовая организация 11 тест 1 ИНН 444444411<br>КЛП 444444411<br>СВР                                                                                                    | Роль организации                                                                                                    |
| Федеральный бюджет Заказчик 🕘 Подтверждение связи<br>Федеральный уровень                                                                                                    | Автономное учреждение х Наименование заказчика Введите ИНН, полное или сокращенное наименование заказчика, часть наименования Заказчика |
|                                                                                                    | Уровень заказчика Федеральный уровень                                                                                                   |
| Модальное окно для поиска субъекта учета<br>по разнообразным критериям                                                                                                    | код ГРБС<br>Бюджет субъекта централизованного учета<br>Цайти Очистить фильтр                                                            |

#### Личный кабинет централизованной бухгалтерии Статусы связей

| 🗆 💰 Отменить связь       | 🗙 🗐 Выгрузить результаты поиска                                                                                                    |                      | Добавить су       | бъект учета                         |
|--------------------------|----------------------------------------------------------------------------------------------------|----------------------|-------------------|-------------------------------------|
| Бюджетная организация ММ | ТР                                                                                                    |                      | ИНН<br>КПП<br>СВР | 4664448324<br>640145245<br>38187939 |
| Федеральный бюджет       | Организация, осуществляющая полномочия заказчика на основании соглашения в<br>соответствии с частью 6 статьи 15 Федерального закона № 44-ФЗ<br>Федеральный уровень | Связь подтвержден    | a                 | 69                                  |
| Городская больница №1    |                                                                                                    |                      | ИНН<br>КПП<br>СВР | 444444411<br>444444411              |
| Федеральный бюджет       | Заказчик<br>Федеральный уровень                                                                                                    | 💿 Подтверждение св   | ази               |                                     |
| Детский сад №1           |                                                                                                    |                      | ИНН<br>КПП<br>СВР | 444444445<br>444444445              |
| Федеральный бюджет       | Заказчик<br>Федеральный уровень                                                                                                    | 🚯 Отклонено заказчин | юм                |                                     |
| 🗆 Красное знамя          |                                                                                                    |                      | ИНН<br>КПП<br>СВР | 444448247<br>444447812<br>90777812  |
| Федеральный бюджет       | Заказчик<br>Федеральный уровень                                                                                                    | 🕲 Связь отменена ЦБ  |                   |                                     |

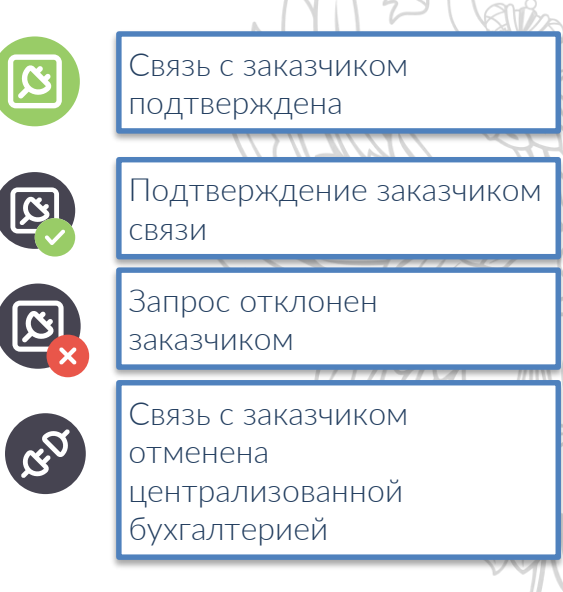

### Личный кабинет централизованной бухгалтерии Реестр РСКП

1

|                                         |                             | Реестр распоряжений о совер<br>Параметры поиска             | ишении казначейских платежей                                                                                                    |              |
|-----------------------------------------|-----------------------------|-------------------------------------------------------------|----------------------------------------------------------------------------------------------------|--------------|
|                                         |                             | Название фильтра                                            | По умолчанию                                                                                                    | and t        |
| Гиперссылка в главном мен               | ню в разделе «Реестры» для  | Наименование заказчика                                      | Введите ИНН, наименование заказчика, часть имени заказчика                                                                                                    | a 202        |
| переуода в р                            |                             | Наименование контрагента                                    | Введите ИНН, наименование или ФИО контрагента, часть имени контрагента                                                                                                    | a 🕬          |
| Перелода в р                            |                             | Номер распоряжения о совершении<br>казначейского платежа    |                                                                                                    |              |
|                                         |                             | Тип распоряжения                                            | Выберите значение                                                                                                    |              |
|                                         |                             | Вид налога                                                  | выберите значения                                                                                                    | 1.10         |
|                                         |                             | Дата формирования распоряжения                              | c no 🖻                                                                                                    |              |
| Алминистрирование - Реестр              | ы                           | Сунна распоряжения                                          | 0.00 - Максимальное значение                                                                                                    |              |
| recerp                                  |                             | Предельная дата распоряжения                                | c no 🖻 - no                                                                                                    | ノン           |
|                                         |                             | Код объекта капитального строительства                      | Ведите значение                                                                                                    | 7 (          |
| Реестр распоряжений о совершении казнач | <u>иейских платежей</u>     | Код мероприятия по информатизации                           | Ведите значение                                                                                                    |              |
|                                         |                             | Код бюджетной классификации                                 | Ведите значение                                                                                                    | $\mathbf{G}$ |
|                                         |                             | Код цели плательщика                                        |                                                                                                    |              |
|                                         |                             | Номер реестровой записи сведений о контракте                | ведите значение                                                                                                    | ///\\ (      |
|                                         |                             | Номер контракта                                             |                                                                                                    |              |
|                                         |                             | Дата заключения контракта                                   | c no 🖻                                                                                                    |              |
| Параметры выб                           |                             | Вид документа-основания                                     | Выберите значение                                                                                                    |              |
|                                         | ора документа основания для | Номер документа-основания                                   |                                                                                                    | 20           |
| φοι                                     | рмирования РСКП             | Контрагент является социально-ориентиров                    | ванной некоммерческой организацией                                                                                                    |              |
|                                         |                             | Контрагент является субъектом малого пре,                   | дпринимательства                                                                                                    |              |
|                                         |                             | <ul> <li>В контракте установлен признак «Информа</li> </ul> | ция и документы не размещаются на официальном сайте ЕИС в соответствии с частью 5 статьи 103 Закона № 44-ФЗ»                                                                                                    |              |
| Выбор заказчика                         | ×                           | Статус распоряжения                                         | Проет х Педписане х Поднисан окидает направления в ПР х Текническая сшибка х. Направлен в ПР х Зарепстрирован х<br>Приното к исполениио х Оплаван х Оптравлен в прединную организацию х Исполнен х Ивсское подписание х<br>Ивсское направления в ПРР х | 1/)          |
| Наименование заказчика Введите значение | e                           | Получены замечания (причина отказа) от р                    | уководителя (главного бухгалтера) или лица, уполномоченным на подлисание вместо руководителя (главного бухгалтера)                                                                                                    | 111          |
| ИНН Введите значение                    | e                           | Подписано руководителем или лицом, упол                     | номоченным на подписание вместо руководителя                                                                                                    | <u> </u>     |
| Найти Очистить                          | Выбрано организаций: 0      | Подписано главным бухгалтером или лицом                     | и, уполноиоченным на подписание вместо главного бухгалтера                                                                                                    |              |
| Наименование орга                       | анизации ИНН                | Распоряжение подписано сотрудником                          |                                                                                                    | Q            |
| то з                                    | 44444442                    | Распоряжение создано сотрудником                            |                                                                                                    | Q            |
| С Тестовая организация Настя            | 444448247                   | Сохранить фильтр как                                        | Найти Очистить фил                                                                                                    | льтр         |
| ТО СвР-Тест                             | 444445878                   |                                                             | Окрыть параметры понска                                                                                                    |              |
| Всего записей: 3                        | Выбрать Отмена              | 🗑 Выгрузить результаты поиска                               | Создать распоряжение о совершении казначейского пла                                                                                                    | атежа        |

### Личный кабинет централизованной бухгалтерии Формирование проектов РСКП

| 📑 Выгрузить резуль                           | таты  | поиска                                                                                                    |                                                                                                    |                                     |         |                                                               |                          | Cos   | дать распоряжение                  | е о совершен    | нии казн | ачейского платежа   |
|----------------------------------------------|-------|----------------------------------------------------------------------------------------------------|----------------------------------------------------------------------------------------------------|-------------------------------------|---------|---------------------------------------------------------------|--------------------------|-------|------------------------------------|-----------------|----------|---------------------|
| Проект(1582)                                 | Под   | писание(85)                                                                                                    | Подписан, ожи,                                                                                                    | дает направления                    | в ПУР(2 | 23) Техническая                                               | ошибка(207)              |       | Направлен в ПУ                     | 9(76)           | Зарегис  | трирован(70)        |
| Принято к исполненик                         | o(6)  |                                                                                                    | Отказан(59)                                                                                                    | Отправлен                           | в креди | тную организацию(2)                                           |                          | Испол | нен(14)                            | Bce pacno       | ряжения  | (2124)              |
| Всего записей: 1582<br>Итоговая сумма распор | яжени | й: 4466041956                                                                                                    | i5.04                                                                                                    |                                     |         |                                                               |                          |       |                                    |                 |          |                     |
| Номер<br>распоряжения Ф                      |       | докум                                                                                                    | Реквизиты<br>іента-основания                                                                                                    | Сумма<br>распоряжения<br>(в рублях) | •       | Тип распоряжения 🔹                                            | Лицевой сче<br>заказчика | т ¢   | Предельная<br>дата ф<br>исполнения | Дата<br>создани | ¢ R      | Дата<br>изменения Ф |
| E23000002508.0                               | 1 🔻   | Вид сведени<br>Номер реест<br>контракта: 1<br>Номер и дат<br>Заказчик:<br>Поставщик:                                                           | ий:<br>говой записи<br>44444587823000071<br>а контракта:                                                                                    |                                     | 6,00    | Оплата за контрагента<br>неустоек (штрафов,<br>пеней) по акту |                          |       |                                    | 14.0            | 9.2023   | 14.09.2023          |
| E23000002507.0                               | 1 💌   | Вид сведени<br>Номер реест<br>контракта: 1<br>Номер и дат<br>Заказчик:<br>Поставщик:                                                           | ий:<br>гровой записи<br>44444587823000071<br>а контракта:                                                                                   |                                     | 564,00  | Оплата контрагенту                                            |                          |       |                                    | 14.0            | 9.2023   | 14.09.2023          |
| E23000002505.0                               | 1 💌   | Вид сведени<br>приемке ДО<br>14.09.2023<br>Номер реест<br>контракта: 1<br>Номер и дат<br>контракт ма<br>Заказчик: Те<br>СвР-Тест<br>Поставщик: | ИЙ: Документ о<br>IП1409-3 от<br>гровой записи<br>444444587823000055<br>а контракта: № 42 лё<br>риеляд от 03.07.2023<br>встовая организация |                                     | 10,00   | Оплата контрагенту                                            |                          |       |                                    | 14.0            | 9.2023   | 14.09.2023          |
| E23000002504.0                               | 1 🕶   | Вид сведени<br>Номер реест<br>контракта: 1<br>Номер и дат<br>Заказчик:<br>Поставшик:                                                           | ий:<br>гровой записи<br>44444587823000071<br>а контракта:                                                                                   |                                     | 25,00   | Оплата за контрагента<br>неустоек (штрафов,<br>пеней) по акту |                          |       |                                    | 14.0            | 9.2023   | 14.09.2023          |

Автоматическое формирование проектов РСКП на оплату контрагенту, оплату налогов, неустоек, штрафов, пеней, на основании первичных версий следующих документов:

Для органов государственной власти и казенных учреждений – на основании сведений о денежных обязательствах, поставленных на учет;

Для автономных и бюджетных учреждений – на основании информации об исполнении контракта, содержащей документ о приемке.

## Личный кабинет централизованной бухгалтерии Массовое подписание РСКП

Л

|                                                    | Выгру:<br>Проект(19<br>Принято н                 | зить резуль<br>589)<br>к исполненик               | гаты поиска Выгрузит<br>Подписание(85)<br>и(6) Отка                  | гь РСКП для систем бухгалте<br>Подписан, ожидает направлени<br>зан(59) Отправле                                                                                                    | рского учета Подпи<br>1я в ПУР(23) Т<br>1н в кредитную организ | сать<br>ехническая ошибка(20<br>ацию(2) | Создать ра<br>07) Нап<br>Исполнен(14) | споряжение о сов<br>равлен в ПУР(76)<br>Все | ершении казначе<br>Зарегистрир<br>распоряжения(213 | йского платежа<br>юван(70)<br>1) |
|----------------------------------------------------|--------------------------------------------------|---------------------------------------------------|----------------------------------------------------------------------|----------------------------------------------------------------------------------------------------|----------------------------------------------------------------|-----------------------------------------|---------------------------------------|---------------------------------------------|----------------------------------------------------|----------------------------------|
|                                                    | Всего запи<br>Итоговая с<br>Массовые<br>операции | сей: 85<br>умма распоря<br>Выгрузка<br>документов | ожений: 17511814.05<br>Номер<br>распоряжения 🕈                       | Реквизиты<br>документа-основания                                                                                                    | Сумма<br>распоряжения ф<br>(в рублях)                          | Тип<br>распоряжения Ф                   | Лицевой<br>счет ф<br>заказчика        | Предельная<br>дата<br>исполнения            | Дата<br>создания                                   | Дата<br>изменения                |
| Выбор<br>документов для<br>массового<br>подписания |                                                  |                                                   | E23000002340.01                                                      | <ul> <li>Вид сведений: ТН 1 от<br/>25.08.2023</li> <li>Номер реестровой записи<br/>контракта:<br/>144444587823000066</li> <li>Номер и дата контракта: №<br/>МК МК от 02.08.2023</li> <li>Заказчик: Тестовая<br/>организация СвР-Тест<br/>Поставщик: Общество с<br/>огранизенной<br/>ответственностью "Саянлес"</li> </ul>               | 6,00                                                           | Оплата<br>контрагенту                   | 20740014000                           | 30.09.2023                                  | 04.09.2023                                         | 04.09,2023                       |
|                                                    | Досс<br>бухга.<br>какт<br>автома                 | тупна в<br>лтерски<br>в ручно<br>атическ          | E23000002326.01<br>Прузка в<br>не системы<br>м, так и в<br>ом режиме | Вид сведений: Аванс по<br>контракту №<br>144444587823000038 от<br>17.05.2023<br>Номер реестровой записи<br>контракта:<br>144444587823000038<br>Номер и дата контракта: №<br>42 Мармелад маленький от<br>17.05.2023<br>Заказчик: Тестовая<br>организация Сер-Тест<br>Поставщик: Общество с<br>ограниченной<br>ответственностью "Саянлес" | 20,00                                                          | Оплата<br>контрагенту                   | 21241840116                           | 30.09.2023                                  | 04.09.2023                                         | 04,09,2023                       |

#### Завершение финансового года

✓ В ГИС ЕИС реализованы контроли, не допускающие сохранение и подписание, в случае, если РСКП формируется после даты завершения операций, предусмотренной графиком завершения операций в конце 202\_ года начале 202\_ года.

Федеральные заказчики:

- Федеральные органы исполнительной власти и подведомственные им казенные учреждения
- Федеральные автономные и бюджетные учреждения

Региональные и муниципальные заказчики:

- казенные учреждения
- автономные и бюджетные учреждения
- заказчики, которым доведены средства межбюджетного трансферта из бюджетов бюджетной системы Российской федерации

| $\sim$                                                                                                    |           |
|----------------------------------------------------------------------------------------------------|-----------|
| Результат проверки на нарушения                                                                                                    |           |
|                                                                                                    |           |
| Прочее                                                                                                    |           |
| Ошибки и нарушения, допускающие сохранение, но не допускающие размещение<br>АК_РСКП_18971_01. Согласно требованиям Порядка завершения операций по исполнению федерального бюджета в текущем финан<br>прекращен прием распоряжений о совершении казначейского платежа с 29.12.2023 23:59:59. | ювом году |
|                                                                                                    | Исправить |

Результат проверки на нарушения

#### Шаг 2. Расшифровка РСКП, дополнительные сведения

#### 😢 Ошибки и нарушения, допускающие сохранение, но не допускающие размещение

АК\_РСКП\_18971\_02. С 29.12.2023 23:52:59 в техущем финансовом году прекращен прием на санкционирование и исполнение распоряжений о совершении казначейских платежей, в целях финансового обеспечения (софинансирования) которых предоставляются целевые средства федерального бюджета

#### Личный кабинет органа контроля для РСКП

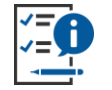

Для федеральных заказчиков с версии 13.3 в ГИС ЕИС реализован функционал осуществления проверок в личном кабинете органа контроля РСКП

#### Проверки в чек-листах отображаются в зависимости от:

- Типа учреждения;
- Типа лицевого счета (бюджетные или автономные учреждения);
- Выполнялись ли ранее проверки контролируемой информации средствами ЕИС.

#### Контроль «Распоряжений о совершении казначейского платежа» Оптимизация проверок РСКП

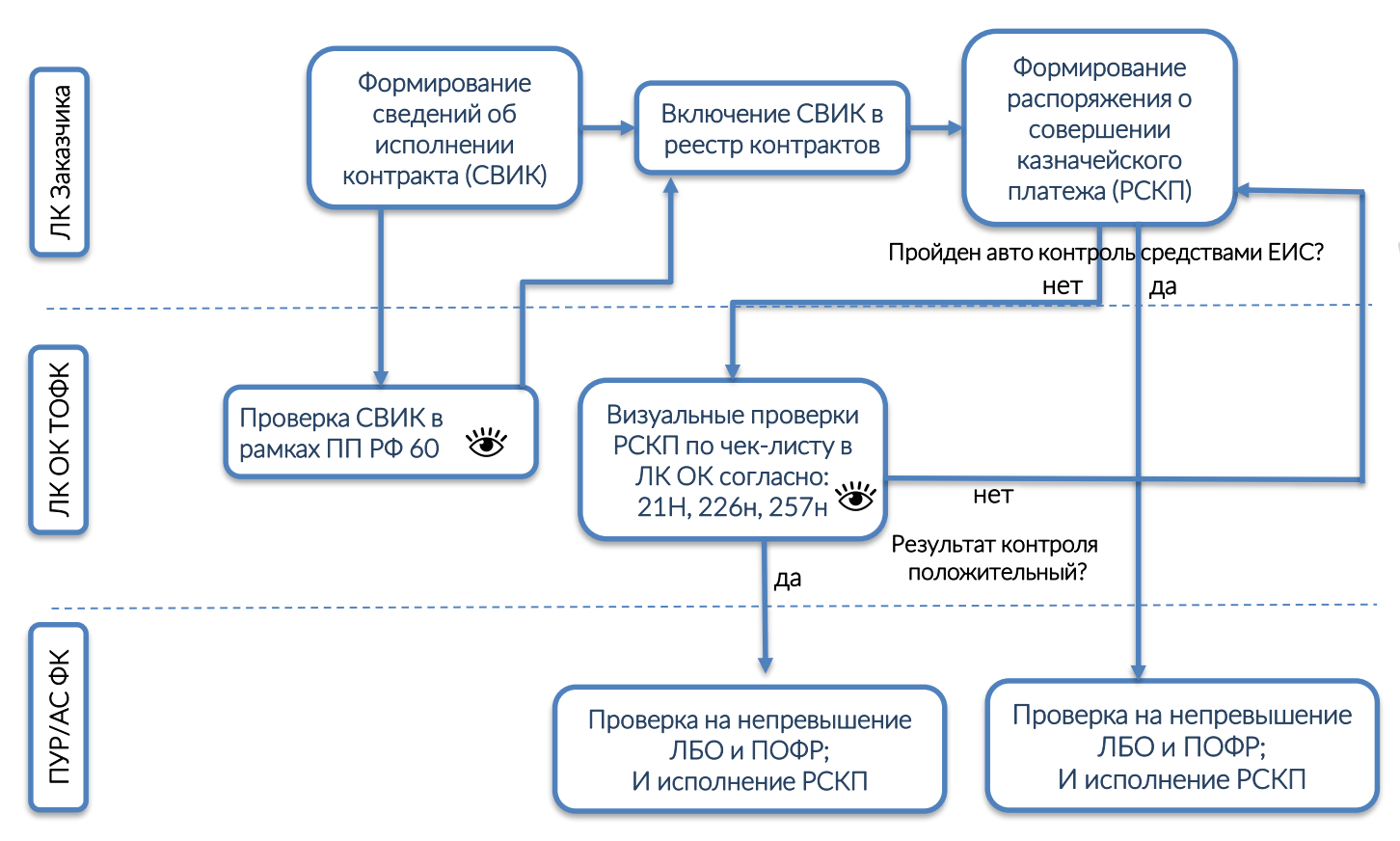

## Контроль «Распоряжений о совершении казначейского платежа»

Настройка прав и полномочий для работы с РСКП

| Администрирование – Реестры – Контроль –                                                                                                    |                                                                                                    |
|----------------------------------------------------------------------------------------------------|----------------------------------------------------------------------------------------------------|
| Регистрационные данные                                                                                                    | Права доступа                                                                                                    |
| Работа с личным кабинетом органа контроля                                                                                                    | Организация (заказчик)                                                                                                    |
| Просмотр личного кабинета органа контроля                                                                                                    | Введите полностью или часть наименования организации Q                                                                                                    |
| Финансовый контроль<br>Контроль планов-графиков закупок<br>Контроль извещений (приглашений)                                                                                                    | Взял в работу Агалов Иван Васильевич Не в работе Подписал Агалов Иван Васильевич Отображать только актуальные версии<br>Применить Сбросить                                                                                           |
| <ul> <li>Контроль проекта структурированного электронного контракта</li> <li>Контроль сведений, включаемых в Ресстр контрактов</li> <li>Контроль сведений о контракти/сведений об изменении контракта</li> <li>Контроль сведений об исполнении/расторжении контракта</li> <li>Контроль обязательств</li> <li>Контроль обязательств</li> </ul> | Извещения (приглашения)<br>и принимаемые бюджетные<br>обязательства (2)<br>Распоряжения о совершении казначейского платежа (3)<br>Архив                                                                                              |
| <ul> <li>Копрола сведения о принимаетом осналение оказпелестве</li> <li>1 - Нависский уровень риска</li> <li>2 - Средний уровень риска</li> <li>3 - Наименьший уровень риска</li> </ul>                                                                                                    | Выгрузить в xml Взять в работу Подписать                                                                                                    |
| <ul> <li>Контроль сведений о принятом боджетном обязательстве</li> <li>1 - Наивысший уровень риска</li> <li>2 - Средний уровень риска</li> </ul>                                                                                                    | Уникальный номер Версия Начало контроля Реквизиты объекта контроля Статус Состояние                                                                                                    |
| <ul> <li>З - Наименьций уровень риска</li> <li>Контроль сведений о денежном обязательстве</li> <li>I - Наивысший уровень риска</li> <li>2 - Средний уровень риска</li> <li>3 - Наименьций уровень риска</li> <li>З - Наименьций уровень риска</li> <li>Контроль распоржений с совершении казначейского платежа</li> </ul>                     | Пестовая организация учк.3<br>П не присвоен<br>▲ Aranos II.B. 1.1 10.08.2023<br>В Распоряжение о совершении казначейского платежа<br>(ОНВ/ЮУ)<br>от 10.08.2023 на 1,00 руб.<br>На контроле На подготовке<br>В контроле На подготовке |
| <ul> <li>2 1 - Наивысший уровень риска</li> <li>2 - Средний уровень риска</li> <li>3 - Наимень лиска</li> </ul>                                                                                                    | Тестовая организация СвР-Тест                                                                                                    |
| Контроль сокрытых сведений                                                                                                    | □         не присвоен         1.1         09.08.2023         №         Распоряжение о совершении казначейского платежа (АУ/<br>БУ)         На контроле         На подготовке                                                         |
| Для работы с новым объектом контроля в личи<br>кабинете сотрудникам необходимо назнач                                                                                                    | IOM ИТЬ Стоезя организация УФКЗ                                                                                                    |
| соответствующее право и определ                                                                                                    | ИТЪ                                                                                                    |

множественный уровень риска в разделе «Администрирование» на вкладке «Права доступа».

## Контроль «Распоряжений о совершении казначейского платежа» Федеральные органы исполнительной власти и казенные учреждения

| Контроль по ч. 5 ст. 99 Федерального закона 44-ФЗ  — Распоряжение<br>— Распоряжение о совершении казначейского платежа (ОИВ/КУ)                                    | о совершении казначейского платежа (ОИВ/КУ)                                                | $\Lambda$                                                                                                    |
|----------------------------------------------------------------------------------------------------|--------------------------------------------------------------------------------------------|----------------------------------------------------------------------------------------------------|
| Контроль распоряжений о совершении казначейского платежа (ОИВ/КУ)                                                                                                  |                                                                                            |                                                                                                    |
| Шаг 1: Санкционирования распоряжения о совершении казначейского платежа 💡                                                                                          |                                                                                            | РСКП сформированные заказчиками ОИВ/КУ направляются                                                                          |
| Соответствие распоряжения о совершении казначейского платежа информации, указанной в<br>сведениях о боджетном обязательстве                                        | Соответствие                                                                               | на визуальный контроль в личный кабинет органа контроля в следующих случаях:                                                 |
| Соответствие распоряжения о совершении казначейского платежа информации, указанной в<br>сведениях о денежном обязательстве                                         |                                                                                            | <ul> <li>не пройдены форматно логические контроли средствами</li> <li>ЕИС и требуются дополнительные проверки;</li> </ul>    |
| Соответствие назначения платежа, указанного в распоряжении о совершении казначейского<br>платежа документу-основанию (документу о приемке, условиям контракта)     |                                                                                            | бюджетное обязательство не проходили ранее контроль в                                                                        |
| Соответствие сунчы распоряжения о совершении казначейского платежа документу-основанию<br>(документу о приемке, условиям контракта)                                |                                                                                            | личном кабинете органа контроля;                                                                                             |
| Соответствие документу-основанию, в части реквизитов документов оснований                                                                                          |                                                                                            | денежное обязательство не проходило контроль в личном<br>кабинете органа контроля либо автосанкционирование;                 |
| Соответствие документу-основанию, в части реквизитов контрагента<br>Соответствие текста назначения платежа, в части целевого назначения                            |                                                                                            | <ul> <li>внесены изменения в наследуемое в РСКП поле «Назначение платежа»;</li> </ul>                                        |
| Соответствие требования Порядка казначейского обслуживания                                                                                                    |                                                                                            | несоответствие в РСКП реквизитов контрагента и иной<br>информации относительно реквизитов документов-<br>окументов-          |
| Результат контроля<br>Результат контроля<br>Комме тарий<br>Ведиг в техст<br>Не пройден<br>Критерий и уровень риска<br>Не выбрано<br>Не выбрано<br>Присваивается ур | все проверки в чек-ли<br>являются обязательными<br>влияющими на обц<br>результат контроля. | сте<br>и<br>ций ранее документы-основания не проходили в ЕИС проверку<br>на предмет целевого расходования бюджетных средств. |

#### Контроль «Распоряжений о совершении казначейского платежа» Федеральные автономные и бюджетные учреждения

Контроль по ч. 5 ст. 99 Федерального закона 44- $\Phi$ 3  $\rightarrow$ Распоряжение о совершении казначейского платежа (АУ/БУ) → Распоряжение о совершении казначейского платежа (АУ/БУ) Контроль распоряжений о совершении казначейского платежа (АУ/БУ) Информация, подлежащая контролю Журнал событий Общие сведения РСКП сформированные заказчиками АУ/БУ направляются Наименование заказчика ИНН/КПП заказчика Дата направления на контроль на визуальный контроль в личный кабинет органа 18.09.2023 19:08 (MCK+8) ФЕДЕРАЛЬНОЕ 6439017763 / 643901001 ГОСУЛАРСТВЕННОЕ БЮЛЖЕТНОЕ Дата начала контроля УЧРЕЖДЕНИЕ ЗДРАВООХРАНЕНИЯ 18.09.2023 19:08 (MCK+8) САРАТОВСКИЙ МЕДИЦИНСКИЙ контроля в следующих случаях: ЦЕНТР ФЕЛЕРАЛЬНОГО МЕЛИКО БИОЛОГИЧЕСКОГО АГЕНТСТВА" Объекты контроля не пройдены форматно логические контроли средствами ЕИС Печатная форма «Информация об Карточка документа «Сведения Карточка документа «Распоряжение о совершении казначейского платежа (АУ/БУ) исполнении контракта» государственного контракта» Проверки на основании Порядка 21н (30 л/счета заказчика) и требуются дополнительные проверки; для заказчиков с л/сч 20.22.32 Шаг 1: Санкционирование распоряжения о совершении казначейского платежа □ ранее документы-основания не проходили в ЕИС проверку на Соответстует предмет целевого расходования бюджетных средств: Проверки на основании Соответствие кода бюджетной классификации и текстового назначения платежа приказа МФ РФ 226н • первичная информация о контрактах была размещена в для заказчиков с л/сч реестр Корректное указание информации об учредителе контрактов ранее 01.10.2022 (старые контракты); 21,31 X 🛕 Корректное указание идентификатора государственного контракта автоматическими проверками ЕИС выявлены несоответствия Соответствие назначения платежа, указанного в распоряжении о совершении казначейского платежа документу-основанию (документу о приемке, условиям контракта) относительно реквизитов документов-оснований; Соответствие суммы распоряжения о совершении казначейского платежа документу-основанию внесены изменения в поле «Назначение платежа»; (документу о приемке, условиям контракта) Соответствие документу-основанию, в части реквизитов документов оснований несоответствия в РСКП относительно документов-оснований в части. информации о контрагентах, суммы, и иной информации. Соответствие документу-основанию, в части реквизитов контрагента Соответствие требования Порядка казначейского обслуживания проверки в чек-листе являются обязательными и влияющими Результат контроля на общий результат контроля. Результат контроля Комментарий Введите текст

Не пройден Пройден

#### Личный кабинет органа контроля Доработки функционала в версии 13.3

- Скорректированы условия проверки на непревышение предельного размера аванса в «Извещение (приглашение)»
- Доработана возможность подписания результата контроля по одиночному чек листу одной подписью сотрудника с соответствующим правом

#### Личный кабинет органа контроля

Изменены условия отображения проверки в чек-листе «Извещение (приглашение)»

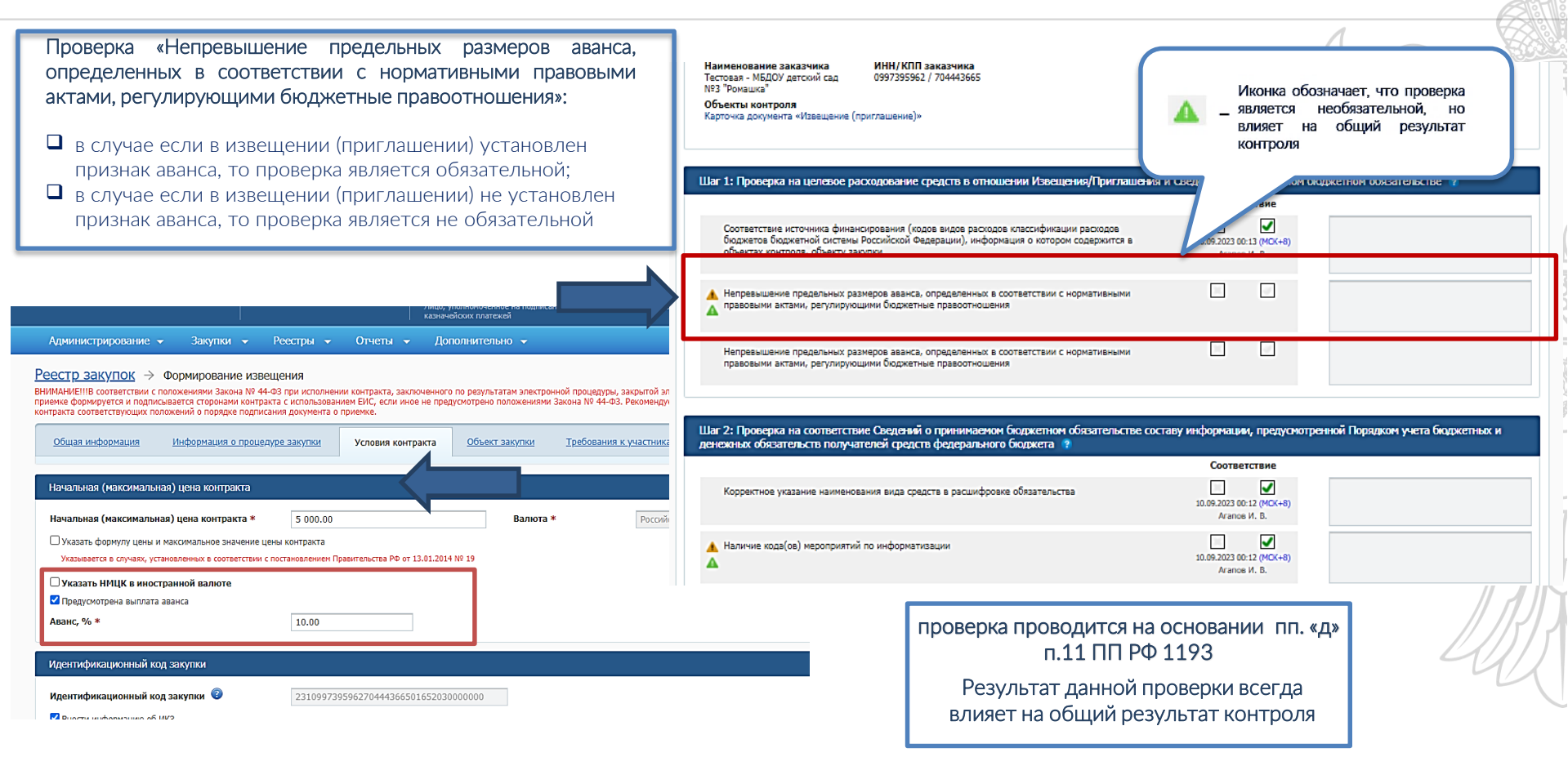

#### Личный кабинет органа контроля

Возможность подписания результата контроля по одиночному чек-листу одной подписью

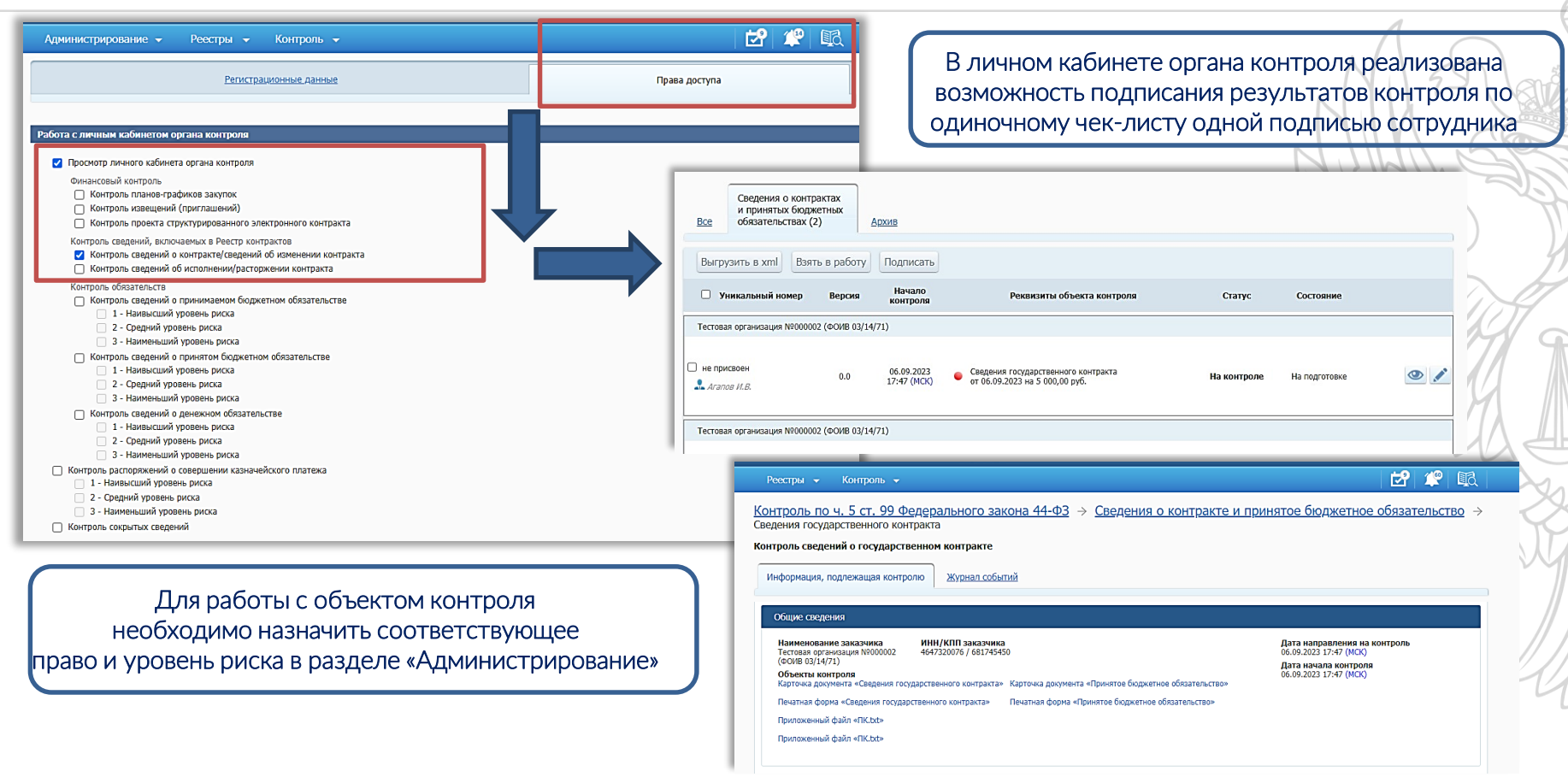

#### Личный кабинет органа контроля

Возможность подписания результата контроля по одиночному чек-листу одной подписью

| Шаг 1: Проверка наличия информации и документов, предусмотренных Правила                                                                                                    | ми ведения реестра контрактов (?)               |                                                                                                    |
|----------------------------------------------------------------------------------------------------|-------------------------------------------------|----------------------------------------------------------------------------------------------------|
| 🛕 Проверка наличия информации и документов, предусмотренных настоящими Правилами                                                                                                    | Соответствие                                    | NI 200                                                                                                    |
| Шаг 2: Проверка соответствия сведений заказчика, указанных в информации и д                                                                                                    | окументах, направляемых для включения в реестр, | Шаг 11: Проверка соответствия информации о возможности одностороннего отлаза, указанных в информации и документах, направляемых для включения в пр. усле резстр, условиям контракта 🔋 |
|                                                                                                    | Соответствие                                    | Соответствие                                                                                                    |
| Полное и сокращенное (при наличии) наименование                                                                                                    |                                                 | ▲ Информация о возможности одностороннего отказа от исполнения контракта в соответствии со<br>▲ Статьей 95 Федерального закона                                                        |
| Идентификационный номер налогоплательщика                                                                                                    |                                                 |                                                                                                    |
| Код причины постановки на учет в налоговом органе                                                                                                    |                                                 | Шаг 12: Проверка наличия результата контроля проекта контракта в соответствии с ч. 5 ст. 99 Федерального закона № 44-ФЗ 🍖<br>Соответствие                                             |
| Реквизиты открытого в установленном порядке в Федеральном казначействе лицевого с<br>получателя бюджетных средств                                                                                                    | чета                                            | наличие уведомления о соответствии контролируемой информации для проекта контракта                                                                                                    |
| Шаг 3: Проверка соответствия сведений поставщика (подрядчика, исполнителя)                                                                                                    | , указанных в информации и документах, направля | иат 13: Шаг для права на контроль принятого БО 😨                                                                                                    |
| реестр, условиям контракта 🔋                                                                                                    | Соответствие                                    | Соответствие                                                                                                    |
| Полное и сокращенное (при наличии) наименование, фирменное наименование (при нал<br>т.ч. обособленного подразделения (при наличии) или ФИО (огчество при наличии)                                                                                                    | ичии), в                                        | Прогериа 1                                                                                                    |
| Идентификационный номер налогоплательщика                                                                                                    |                                                 | Результат контроля<br>Результат контроля Конма                                                                                                    |
| Код причины постановки на учет в налоговом органе, в т.ч. обособленного подразделен<br>наличии)                                                                                                    | ия (при                                         | Не пройден Пройден не текст                                                                                                    |
| Реквизиты счета поставщика (подрядчика, исполнителя), на который в соответствии с<br>законодательством Российской Федерации осуществляется перечисление денежных сред<br>качестве оплаты поставленного товара, выполненной работы (ее результатов), оказанн<br>а также опрыных этапов исполнения контракта | лля формирования ре                             | езультата контроля                                                                                                    |
|                                                                                                    |                                                 | Сформировать результат контроля Сохранить Закрыть                                                                                                    |
|                                                                                                    | лолжны быть пройлен                             |                                                                                                    |
| Шаг 4: Проверка соответствия указанного случая проведения закупки у единсте документах, условиям контракта 🤶                                                                                                    | чек-листу                                       |                                                                                                    |
|                                                                                                    | · · · · · · · · · · · · · · · · · · ·           |                                                                                                    |

#### Справочные материалы

«База знаний» в личном кабинете ЕИС

1. «Руководства пользователя и видеоматериалы» -> «Распоряжения о совершении казначейских платежей» -> Руководство пользователя».

«База знаний» в личном кабинете ЕИС

2. «Руководства пользователя и видеоматериалы» -> «Контроль по ч. 5 ст. 99 44-ФЗ» -> Руководство пользователя».

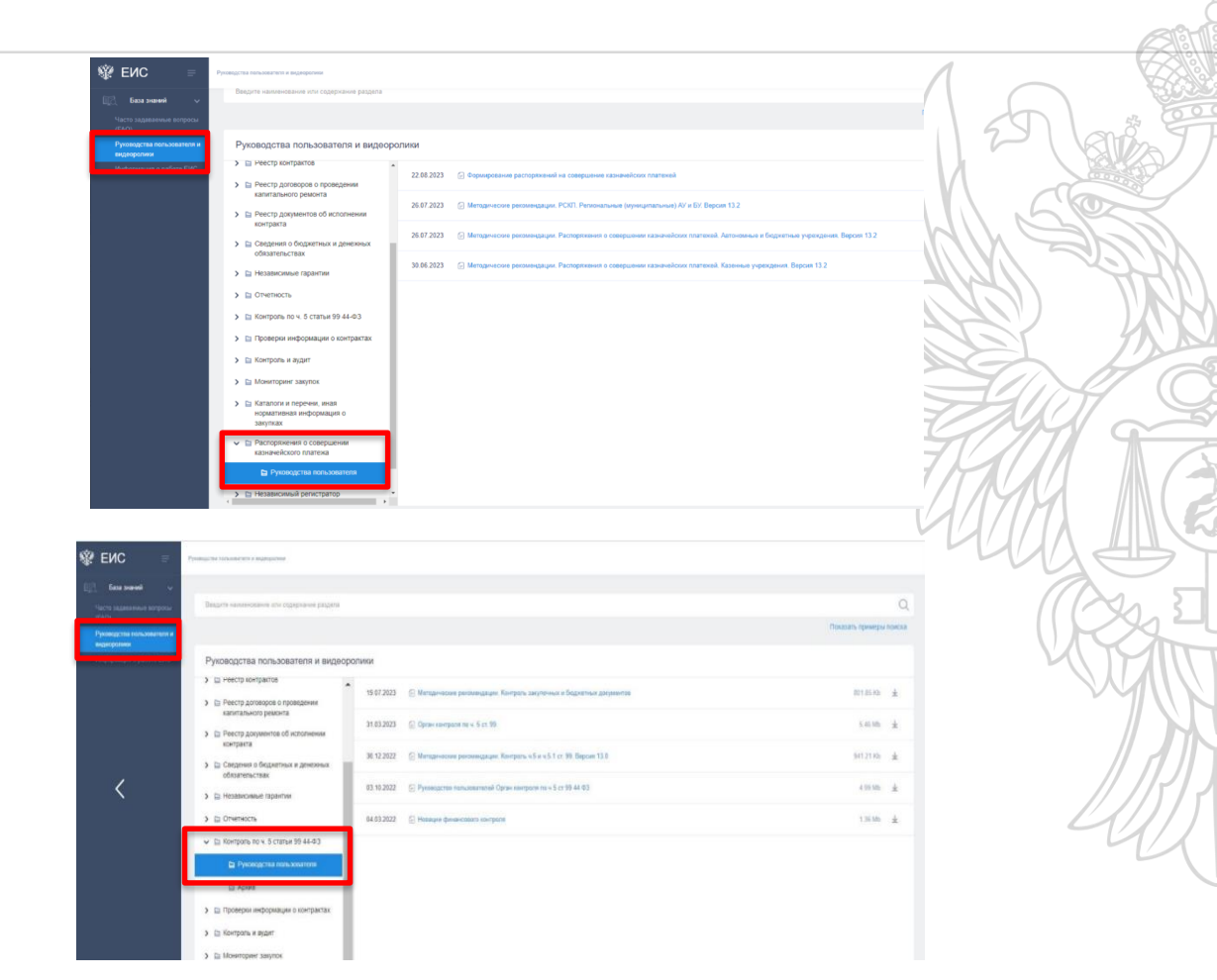

# Спасибо за внимание!

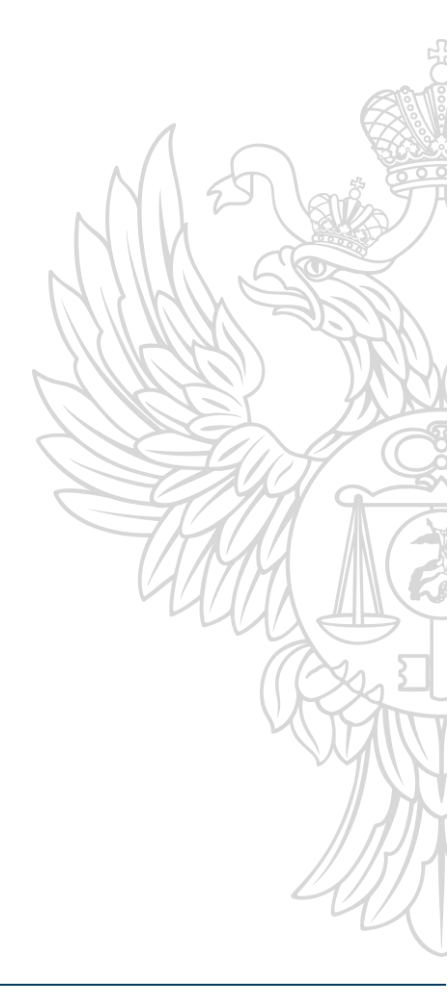

# ПОДПИСЫВАЙТЕСЬ НА НАШИ КАНАЛЫ В TELEGRAM

@GIS\_EISZAKUPKI

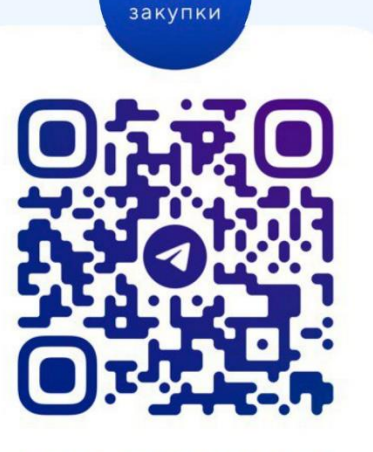

ЕИС

**@TREASURYOFRUSSIA** 

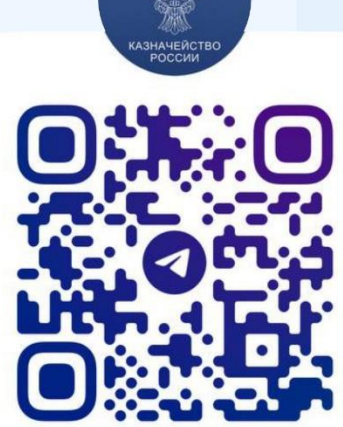

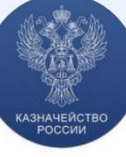